## Nano VNA 基本編 SWR測定方法手順 (1200MHz測定の場合)

## 令和2年12月 JA1UTB/中西道雄

## 1 表示の準備

電源on時に表示される余分な測定線を非表示にします。

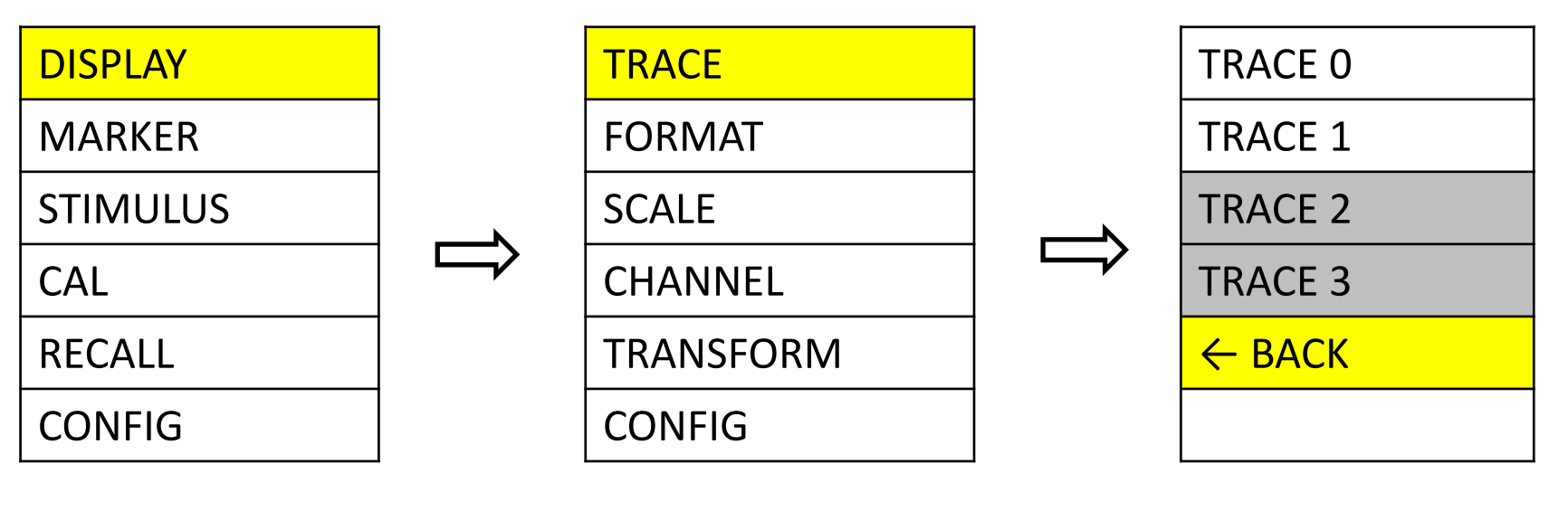

スタート画面をタッ チしメニューボック スを表示させる。 「DISPLAY」を タッチ。 「TRACE」画面が 表示される。 「TRACE」をタッチ。 「TRACE 2」、「TRACE 3」を をダブルタッチし非表示 設定とし、「TRACE 0」と 「TRACE 1」を使って測定す る。 その後、「BACK」をタッチし メイン画面へ戻る。

⇒ これで測定に必要な表示の準備ができます。 次に測定の準備に移ります。 ②測定の準備

測定の対象を設定します。

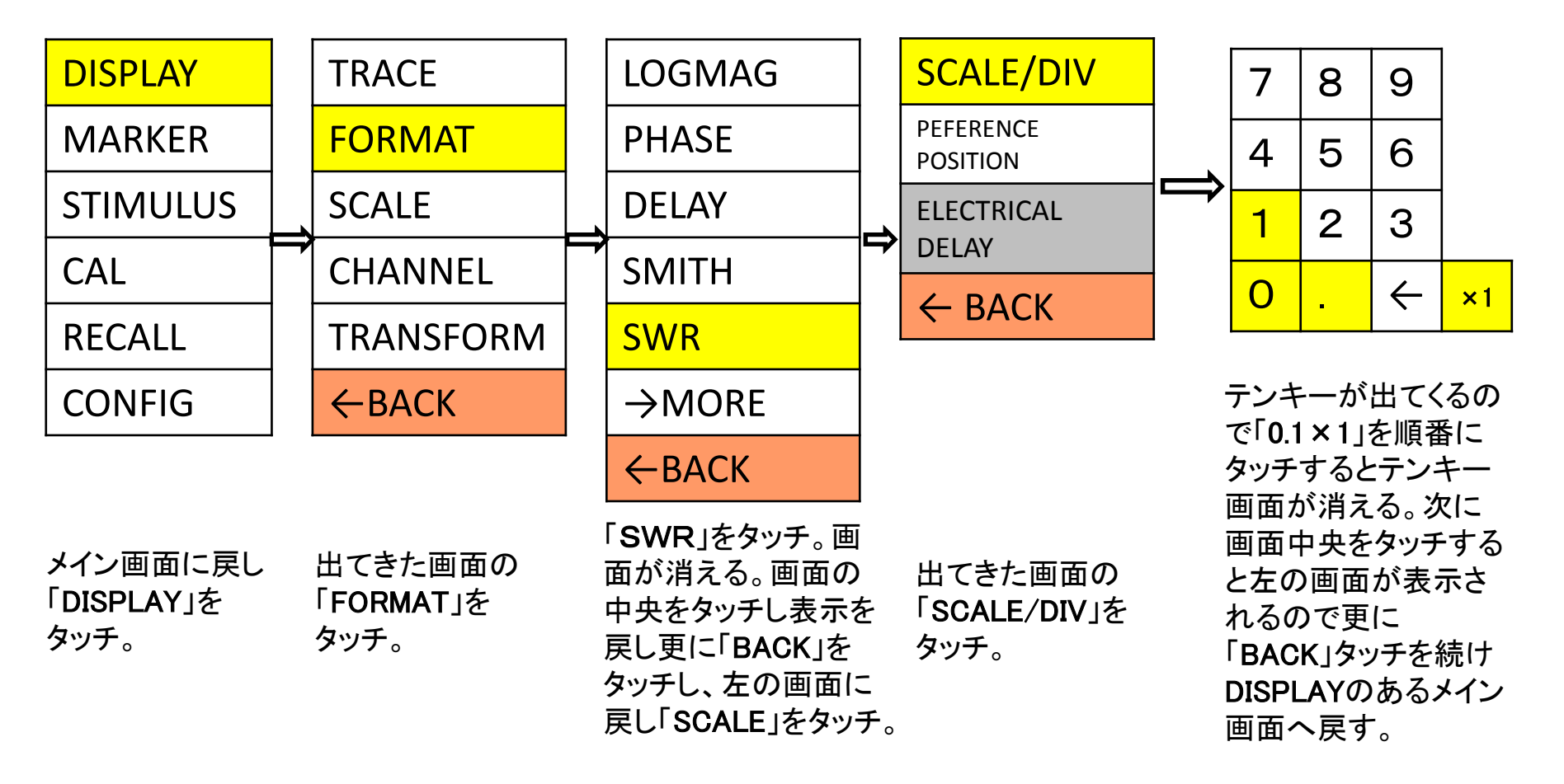

⇒ これでSWR測定の準備ができます。次に実際の測定の準備に移ります。

3

③ 測定(1.2GMHz測定(1,260MHz~1,300MHz間)の場合)
バンド範囲を設定しアンテナ特性を測定します。

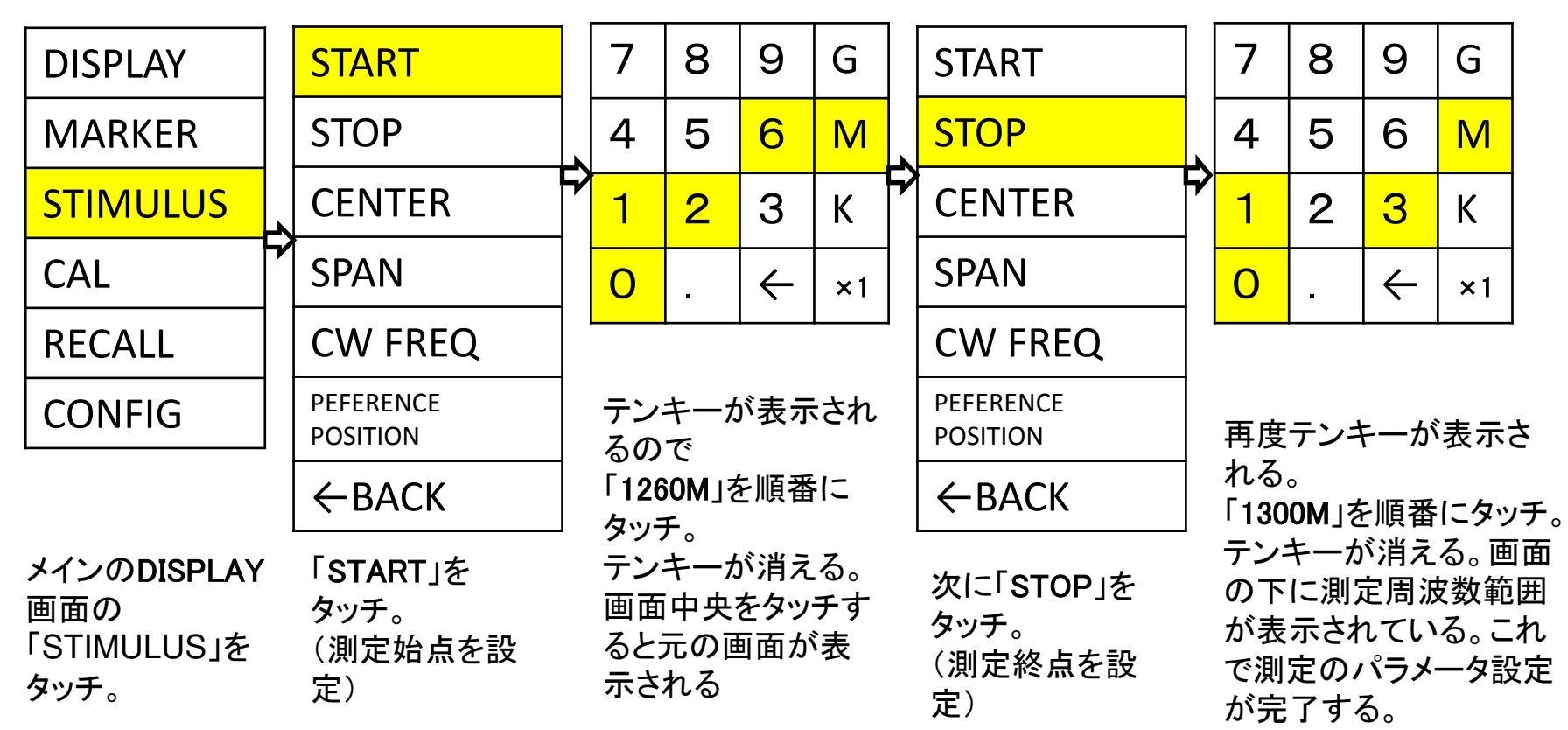

⇒ これでSWR測定の準備が終わりました。次に実際にNano VNA本体に 測定したいアンテナを接続すればSWRが測定できます。 測定の開始・終点を変更すれば、範囲、バンドの変更ができます。

4

## ④ MARKERの設定方法とNano VNA上での表示例

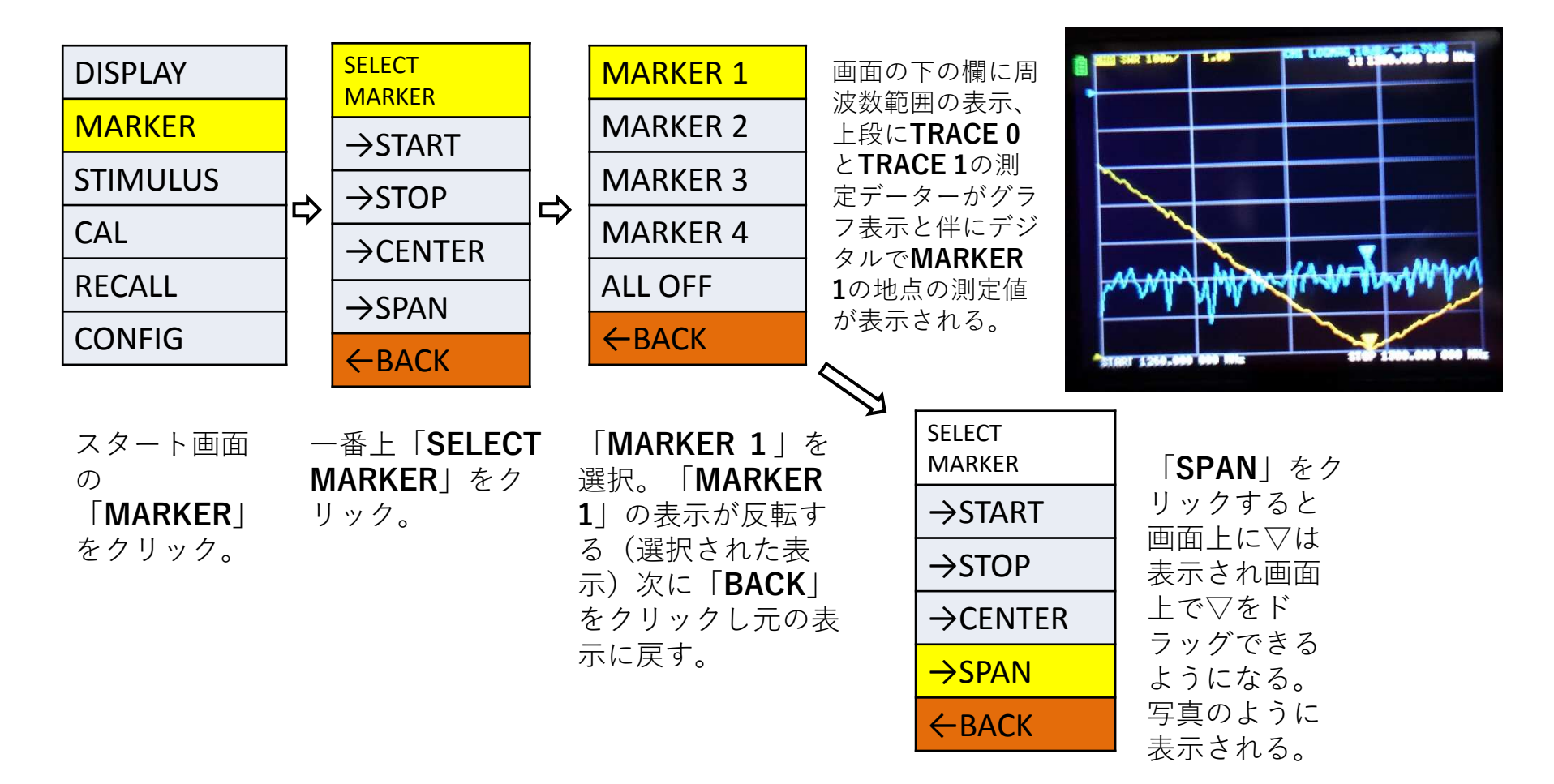

5